版本更新:如有更新版本,進入時一般系統會跳出提示視窗,請點「是」,再點「離開後自動更新版本」待更新完成後再重新輸入帳密登入。

| 版本更新通知                       | 使用者帳號     |
|------------------------------|-----------|
| 有較新之572.83版本,<br>退出系統後,是否更新? | 使用者密碼     |
| 是(N) 香(N)                    | 離開後自動更新版本 |

版本非最新者,可自行手動更新至最新版本。

操作說明:開始改用線上公文系統時,廠商製作之操作說明,內容大同小異仍可參考,部分操作以最

近版本為主。

發文流程:選2-1函稿繕打作業

资核系統 - 主選單572.82 17:02 國立中興大學附屬高級中學 版本 操作 ) 公文製作&線上簽核系統 109年度 使用者:總務處文書組王\*瑄 1. 簽核作業 2. 函稿製作 3. 稽催查詢 4. 個人資料 5. 離開系統 ☑-1 函稿繕打作業 2-2 開會(會勘)通知 2-3 公告資料繕打 2-4 簽稿繕打作業 2-5 通報訊息資料 2-6 已發文資料

| <b>M</b> | 高作業   |             |     |   |      |      |              |        |      |    |     |     |      |   |
|----------|-------|-------------|-----|---|------|------|--------------|--------|------|----|-----|-----|------|---|
|          | 109年度 |             |     |   | 函利   | 高資   | 料瀏           | 覽      |      |    |     |     | 共0   | 筆 |
|          | 總文號   | 擬稿日期        | 稿文號 | 創 | 受文機關 |      |              | 要旨指    | 着要   |    | 代號  | 承辦人 | 簽別   | ^ |
|          |       |             |     |   |      |      |              |        |      |    |     |     |      | - |
|          |       |             |     |   |      |      |              |        |      |    |     |     |      | - |
|          |       |             |     |   |      |      |              |        |      |    |     |     |      | - |
|          |       |             |     |   |      |      |              |        |      |    |     |     |      | - |
|          |       |             |     |   |      |      |              |        |      |    |     |     |      | - |
|          |       |             |     |   |      |      |              |        |      |    |     |     |      |   |
|          |       |             |     |   |      |      |              |        |      |    |     |     |      | - |
|          |       |             |     |   |      |      |              |        |      |    |     |     |      | - |
|          |       |             |     |   |      |      |              |        |      |    |     |     |      | - |
|          |       |             |     |   | 准    | 入俗   | <b>聖</b> ト:罪 |        | 斩    |    |     |     |      | - |
|          |       |             |     |   | LE/  | ~ 1文 | 而达           |        | - 카기 |    |     |     |      | - |
|          |       |             |     |   |      |      |              |        |      |    |     |     |      | _ |
|          |       |             |     |   |      |      |              |        |      |    |     |     |      | - |
|          |       |             |     |   |      |      |              |        |      |    |     |     |      | - |
|          |       |             |     |   |      |      |              |        |      |    |     |     |      | - |
|          | 第一筆   | <b>퇃</b> 最後 | 筆一笑 | 刪 |      | 修受了  | て者 査         | 〔<br>韵 | 修改   | 新增 | ) 列 | 即鹬  | ŧ開[( | 2 |

以下紅色圈起之欄位請務必填寫正確再送出簽辦,公文簽畢皆會先回至承辦人,再送交文書組發文

| 凶稿編輯                                                                                                    | 1 3 3 3 3 3 3 4 5 4 5 p 4                                                                                                    |
|----------------------------------------------------------------------------------------------------|----------------------------------------------------------------------------------------------------|
| 109年度 離開Q 附件 會簽單位 存檔                                                                                                    | 第1筆/共1筆                                                                                                    |
| 函稿序號       0001       擬稿日期       109/08/17       ▼ 文別       21         發文字號       興大时中(總)       ▼ 字第       0001       號 分類檔號         附件內容       如主員         承辦代號       322       王聿瑄       總務處文書       聯絡電話       0.001 | <ul> <li>▲ 速別 1 ● 普通件 創稿 創 ●</li> <li>0311 ● 1 第 1 決行</li> <li>● 附件數 1 黎收文號</li> <li>4-24875199轉213</li> <li>傳真 (04)2487-5228</li> </ul>                                     |
| 電子信箱<br>密等 1 ▼ 解密條件<br>正本 ▼ 副本                                                                                                    | 交換方式     電子     ・ 發文日期     / / ・       ・ 簽核方式     ● 線上簽     ● 紙本簽       ・ 数本     ・                                                                                           |
| -、二、三、四、五、       主旨:文書研習         (一)(二)(二)(二)(四)(五)       第二行          (1)(2)(3)(二層空白       一、第一行         (1)(2)(3)(二層空白       〇〇(一)第一行         第二行       〇〇(一)第一行         第二行       〇〇(1、第一行                           | 交換方式:請選擇以 <u>電子發文</u> 或紙本發文。<br>簽核方式:請選擇線上簽辦或紙本簽辦。<br>※原則上如果有需要各會辦單位核章的附件,則以<br>紙本簽辦+紙本交換處理,附件僅為單純電子檔<br>(例計畫、規則條文、無須核章之各項表單等),則<br>請存成 PDF 或 ODT 檔後匯入附件欄位,以線上簽<br>辦+電子交換處理。 |
| 電子檔 109函_32200001.pdf     第二行       簽核檔     (1)第一行                                                                                                    | 第二行以上首字皆對齊第一行首字,項目序<br>號請盡量直接點選左方提供之按鈕較不易有<br>誤(文字及符號皆全型),因位置如有誤,則<br>無法發送電子文。                                                                                               |

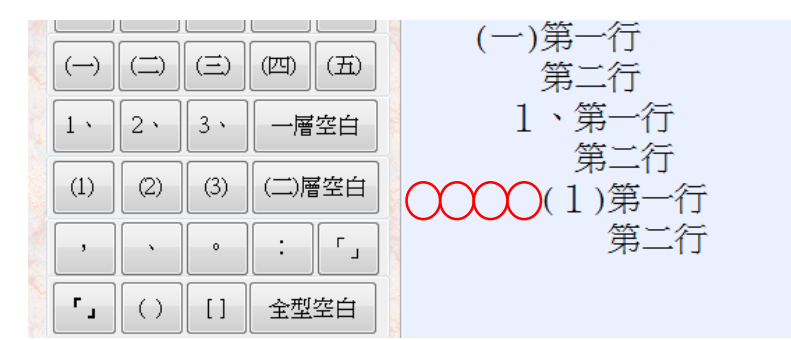

函稿繕打結束務必存檔再離開,存檔時跳出視窗詢問:是否同時製作 PDF 原稿檔?請選「是」 <sup>図稿編輯</sup>

Ξ

| 109年度                                                                                                    | 離開Q 附件 會簽單位 存檔 第1筆/共1筆                                |
|----------------------------------------------------------------------------------------------------|-------------------------------------------------------|
| 函稿序號                                                                                                    | 0001 擬稿日期 109/08/17 ▼文別 21 ▼ 函 速別 1 ▼ 普通件 創稿 創 ▼      |
| 發文字號                                                                                                    | 興大附中(總) ▼字第 0001 號分類檔號 0311 ▼ 1 第 1 決行                |
| 附件内容                                                                                                    | 如主旨 · 附件數 1 總收文號                                      |
| 承辦代號                                                                                                    | 322 • 王聿瑄 總務處文書 聯絡電話 04-24875199轉213 伊真 (04)2487-5228 |
| 電子信箱                                                                                                    | 交換方式 電子 ▼ 發文日期 // ▼                                   |
| 密等                                                                                                    | 1         ● 綴客條件           ※ 簽核方式 ◎ 線上簽 ◎ 紙本簽         |
| 正本                                                                                                    | Microsoft Visual FoxPro                               |
| 教育部國民2                                                                                                    | → ● ● ● ● ● ● ● ● ● ● ● ● ● ● ● ● ● ● ●               |
|                                                                                                    |                                                       |
|                                                                                                    |                                                       |
| $ \bigcirc \bigcirc \bigcirc \bigcirc \bigcirc \bigcirc \bigcirc \bigcirc \bigcirc \bigcirc \bigcirc \bigcirc \bigcirc \bigcirc \bigcirc \bigcirc \bigcirc \bigcirc \bigcirc$ |                                                       |
|                                                                                                    |                                                       |
|                                                                                                    |                                                       |

回到函稿列表,如為紙本簽辦,則選擇該公文使其成反黃,點選"列印"按鈕

| 稿作業   |             |        |                 |            |      |             |      |   |
|-------|-------------|--------|-----------------|------------|------|-------------|------|---|
| 109年度 |             |        | 函稿資             | 料瀏覽        |      |             | 共1   | 筆 |
| 總文號   | 擬稿日期        | 稿文號 倉  | 1 受文機關          | 要旨摘要       | 代號   | 承辦人         | 簽別   | • |
| Þ     | 109/08/17   | 0001 倉 | 刘 教育部國民及學前教育署   | 文書研習       | 322  | 王聿瑄         | 紙本   |   |
|       |             |        |                 |            |      |             |      |   |
| _     |             |        |                 |            |      |             |      |   |
|       |             |        |                 |            |      |             |      |   |
|       |             |        |                 |            |      |             |      |   |
| _     |             |        |                 |            |      |             |      |   |
|       |             |        |                 |            |      |             |      |   |
| -     |             |        |                 |            |      |             |      |   |
|       |             |        |                 |            |      |             |      |   |
|       |             |        |                 |            |      |             |      |   |
|       |             |        |                 |            |      |             |      |   |
|       |             |        |                 |            |      |             |      |   |
|       |             |        |                 |            |      |             |      |   |
|       |             |        |                 |            |      |             |      |   |
|       |             |        |                 |            |      |             |      |   |
|       |             |        |                 |            |      |             |      | Ŧ |
| 第一筆   | <b>全</b> 最後 | 一筆     | <b>刪除</b> 復製 修受 | 文者 查詢 修改 ; | 新增(列 | <b>周田</b> 翻 | È開[C | 2 |

| 函稿列印條件選擇        |                                      |                         |
|-----------------|--------------------------------------|-------------------------|
| 列印全銜 💿 機        | 關全銜 ◎ 考試務會 ◎ 其他單位                    |                         |
| 發文全銜 國立         | 中興大學附屬高級中學                           | •                       |
| 職稱選擇 校長         | ▼ 函稿類別 函                             | •                       |
| 統一受文者如          | 正(副)本單位                              |                         |
| 正本受文者           | 副本受文者                                | 抄本受文者                   |
| 教育部國民及學前教育署     | <ul> <li>▲校文書組</li> <li>▼</li> </ul> |                         |
| 列印格式 ◎ 標準 ◎     | <b>縮排 會簽單位間隔</b> ◎2 ◎ 3 ◎ 4 ◎ 5列 5   | <b>是否列出全部群組單位?</b> ◎是◎否 |
|                 | 製作函稿PDF 列印<br>1 3                    | 覽<br>離開[Q]<br>2         |
| ■<br>如為線上簽辦,請至1 | -1 待簽.待發(歸)公文                        |                         |
|                 |                                      |                         |

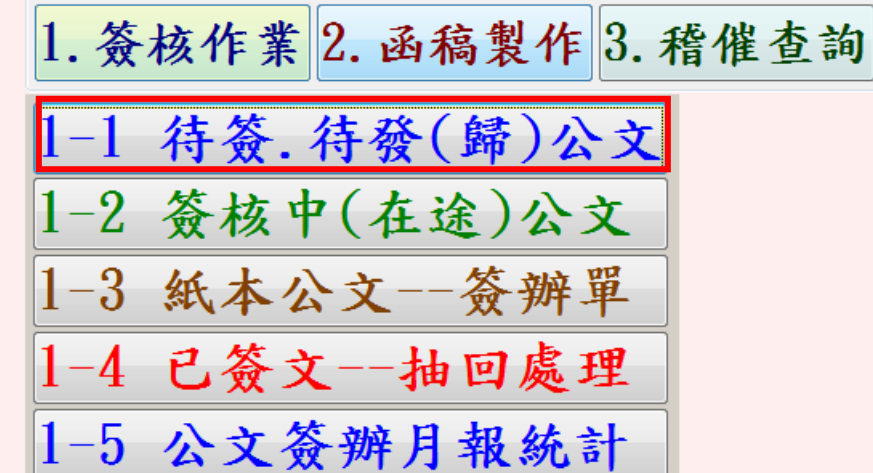

點選該公文->點簽辦(已簽畢公文點選則為歸檔)

| 待資 | 資文搜索      | 韩間:1秒     |          |    |      |             |    |          |      |       |    |                      |                |     |   |
|----|-----------|-----------|----------|----|------|-------------|----|----------|------|-------|----|----------------------|----------------|-----|---|
|    | <b>©-</b> | 待簽文 ※     | 《-無屢     | 家文 | 彳    | 转簽核or待      | 發. | 待島       | 帚檔と  | 文     | 10 | <mark>9/08</mark> /1 | 1 <b>7(</b> —) | 共1  | 筆 |
|    | 簽別        | 收件日期      | 收件<br>時間 | 文別 | 文號   | 來受文單位       | 速別 | 逾期提<br>示 | 要    | 11 11 | 摘要 |                      | 承辦人            | 代號  | * |
|    | 0         | 109/08/17 | 13:04    | 函創 | 0001 | 教育部國民及學前教育署 |    |          | 文書研習 |       |    |                      | 王聿瑄            | 322 |   |
| _  |           |           |          |    |      |             |    |          |      |       |    |                      |                |     | - |
| -  |           |           |          |    |      |             |    |          |      |       |    |                      |                |     | - |
| -  |           |           |          |    |      |             |    |          |      |       |    |                      |                |     | - |
|    |           |           |          |    |      |             |    |          |      |       |    |                      |                |     |   |
|    |           |           |          |    |      |             |    |          |      |       |    |                      |                |     | - |
| -  |           |           |          |    |      |             |    |          |      |       |    |                      |                |     | - |
| -  |           |           |          |    |      |             |    |          |      |       |    |                      |                |     | - |
| -  |           |           |          |    |      |             |    |          |      |       |    |                      |                |     | - |
|    |           |           |          |    |      |             |    |          |      |       |    |                      |                |     | _ |
| _  |           |           |          |    |      |             |    |          |      |       |    |                      |                |     | - |
|    |           |           |          |    |      |             |    |          |      |       |    |                      |                |     | - |
|    |           |           | 第-       | 肈  |      | 最後一筆        | 查  | 韵        |      | 簽辦or  | 歸檔 | )離                   | 開[Q]           |     |   |

進入後,上方水藍底為發文內容,下方白底為收文擬辦內容繕打,收文需會簽之相關單位編輯,最後簽畢送出

|   | 待簽核公文                                 |                     |          |               |                 |            |
|---|---------------------------------------|---------------------|----------|---------------|-----------------|------------|
|   | 109 文別:函稿創 文號                         | 註0001 收件日:109/08/17 | 速別:普通件 務 | 頁結日:109/08/25 | <b>分類號</b> 0311 | <b>-</b> 1 |
|   | 承辦:總務處文書組-王聿瑄<br>原文:109函_32200001.pdf | 主旨:文書研習<br>說明:      |          |               |                 | •          |
|   |                                       | 一、第一行<br>第二行        | 必        | 文             |                 |            |
|   |                                       | (一)第一行              | JX       |               |                 |            |
|   |                                       | 第一行<br>1、第一行        |          |               |                 | -          |
|   | 會簽買                                   | <mark>単位編輯</mark>   |          |               |                 |            |
|   | ◎線上簽◎紙本簽 簽核                           |                     |          |               |                 | ▲簽辦        |
|   | ◎ 簽核用詞                                |                     |          | 17            |                 | 内          |
|   |                                       | 跳行甲                 | 寺,請於每列字尾 | ,按Enter鍵      | T               | 4          |
|   | () () () () () () () ()               |                     |          |               |                 | -          |
|   | , ;                                   |                     |          |               |                 | - ビ 簽      |
|   | 【 」 全型空白 ──層空白                        |                     |          |               |                 | 核内         |
|   | () [] [] (二)層空白                       |                     |          |               |                 | ▼容         |
|   | 及附件                                   |                     |          |               |                 |            |
|   |                                       | 匯入參考附件              | 簽畢-送出    | 預覽簽核內容        | 離開[Q]           |            |
|   |                                       |                     |          |               |                 |            |
| 1 |                                       |                     |          |               |                 |            |

## 選擇會簽人員(個人 or 群組),確定新增,離開

簽辦人員

| <mark>會簽人</mark><br>選擇… 也可以輸入什 | <del>、</del> 號.姓名或單位 | 確定新增                                    | 5<br>M  | 雒開[Q]      |
|--------------------------------|----------------------|-----------------------------------------|---------|------------|
| 區分 序 會簽單位 職稱                   | 姓名 : 1 @ 會           | 簽個人 🛛 會簽群組                              | >       | 關閉         |
|                                |                      | a 1 2 2 2 2 2 2 2 2 2 2 2 2 2 2 2 2 2 2 | 各處室組長   | 02 各處室職員   |
|                                | z11 教』               | <b>劉組 z12</b>                           | 2 註冊組   | z13 設備組    |
|                                | z14 試系               | 务組 z15                                  | 5 實驗研究組 | z21 訓育組    |
|                                | z22 生車               | 甫組 z23                                  | 3 體運組   | z24 衛生組    |
|                                | z31 庶利               | 务組 z32                                  | 2 文書組   | z33 出納組    |
|                                | z41 人等               | 事室 z51                                  | 1 主計室   | z61 圖書館資訊組 |
|                                | z62 圖言               | 青館 z63                                  | 3圖書館-專案 | z71 輔導室資源班 |
|                                | z81 員会               | <b></b> 主社                              |         |            |
|                                |                      |                                         |         |            |

文別通常為「函」,少數有「書函、獎懲建議函、敘薪通知書、聘書」依各承辦單位文旨選擇,開會 通知及公告則另至 2-2、2-3 繕打,簽稿繕打 2-4 則為學校內部簽辦公文,非對外往來公文,簽畢後

## 自行留存即可。

| 函稿編輯  | 20 20                      |                          |     |
|-------|----------------------------|--------------------------|-----|
| 109年度 | 離開Q 附件 會簽單位 存檔             | 第1筆/扌                    | 共1筆 |
| 函稿序號  | · 0001 擬稿日期 109/08/17 · 文別 | 21 ▼ 函 速別 1 ▼ 普通件 創稿 創 ▼ |     |
| 發文字號  | · 興大附中(總) ▼字第 0001 號 分類    | 21 函                     |     |
| 附件内容  | 如主旨                        | 22 書函                    |     |
| 承辦代號  | 322 - 王聿瑄 總務處文書 聯絡電        | 24 交議案件通知單               |     |
| 電子信箱  |                            | 25 催辦案件通知單               | E.  |
| 密制    | 1 ▼ 解密條件                   | 26 移文單<br>上簽 ◎紙本         | 簽   |
| 正本    |                            | 21 機密文書機密等級變更或註銷建議單      | •   |

正本欄位上輸入關鍵字即出現各相關機關名稱,可直接點按2下選取,如發電子文,則機關代號不可空白,副本為承辦單位備存用,如無內建可自行繕打,無限制。

| 編輯                   |                   |             |              |     |
|----------------------|-------------------|-------------|--------------|-----|
| 109年度 離開Q 附件 會簽單位 存相 |                   | [匯入]<br>本單位 | E<br>立 第1筆   | /共1 |
| 機關名稱                 | 機關代號              | 郵遞區號        | 通訊地址         |     |
| 財團法人教育部接受損助獎學基金會     | A09000000EUED7300 | 10051       | 臺北市中正區中山南路5號 |     |
| 教育部                  | A0900000E         | 10051       | 臺北市中正區中山南路5號 |     |
| 教育部                  |                   |             |              |     |
| 教育部人事處               | A09000000EUED4200 | 10051       | 臺北市中正區中山南路5號 |     |
| 教育部公務人員協會            | XC48718973        |             |              |     |
| 教育部主任秘書室             | A09000000EUED0000 | 10051       | 臺北市中正區中山南路5號 |     |
| 教育部生命教育中心            | 310902100QU420000 |             |              |     |
| 教育部技術及職業教育司          | A09000000EUED2300 | 10051       | 臺北市中正區中山南路5號 |     |
| 王本 教育部 🔹             | 副本                |             | ▼抄本          |     |
| 故育部國民及學前教育署          | 本校文書組             |             |              |     |
| 中高里之                 |                   |             | T            |     |

## 系統無內建之發文機關單位,請勿自己新增。

| 函稿 | 編輯                   |      |           |            |      |          |
|----|----------------------|------|-----------|------------|------|----------|
|    | 109年度 離開Q 附件 會簽單化    | 之 存檔 |           | 匯入正<br>本單位 |      | 第1筆/共1筆  |
|    | 機關名稱                 |      | 機關代號      | 郵遞區號       | 通訊地址 | <b>^</b> |
|    |                      |      |           |            |      | E        |
| 1  |                      |      |           |            |      |          |
|    |                      |      |           |            |      |          |
|    |                      |      | <u>_</u>  |            |      |          |
| 5  |                      |      | <u>_</u>  |            |      |          |
|    |                      |      | <u></u>   |            |      |          |
|    |                      |      |           |            |      |          |
|    |                      |      | 1         |            | ▼抄本  |          |
|    |                      | 警告訊息 |           | X          |      |          |
|    | 教用即國內 <b>从学</b> 別教用者 |      |           |            |      | <b>^</b> |
|    |                      |      |           |            | -    | -        |
|    |                      | 🕑 🗄  | 是否要新增至受文者 | f 置料庫?     |      | • 5      |
|    |                      |      |           | 1          |      |          |
|    |                      |      |           | -          |      |          |
|    |                      |      | 是()       | 否(N)       |      |          |
|    |                      |      | ~~~~      |            |      |          |
|    |                      | T H  | 1         |            |      |          |